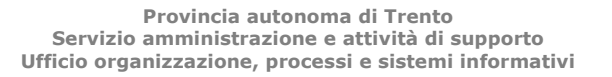

VERSIONE ED. 1 REV. 0/09.10.2012

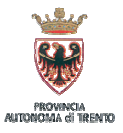

Concorso pubblico straordinario, per titoli ed esami, per la copertura di n. 93 cattedre per l'assunzione a tempo indeterminato di personale docente delle scuole secondarie provinciali a carattere statale di primo e secondo grado (Deliberazione della Giunta provinciale 05 ottobre 2012 n. 2146)

# ISTANZE ON LINE

## (Servizi POLIS - Presentazione OnLine delle Istanze) Nota tecnica per l'ISCRIZIONE al portale

## 0. PREREQUISITI

E' indispensabile essere in possesso di una casella di posta elettronica, e precisamente:

- i candidati già in possesso di una casella con dominio @*istruzione.it* dovranno utilizzare tale casella;
- i candidati **non in possesso** di una casella di posta elettronica con dominio *@istruzione.it* procederanno alla registrazione nel portale *Istanze OnLine* comunicando una **propria casella di posta elettronica, attiva e presidiata**.

## **1. PRIMA FASE DI REGISTRAZIONE NEL PORTALE ISTANZE ON LINE**

Il portale *Istanze On Line*, raggiungibile dal sito <u>www.istruzione.it</u> come sotto indicato, prevede una prima fase di registrazione:

- cliccare sul link 🕛 Istruzione;
- Area Argomenti;
- scegliere il penultimo *link* a destra ovvero *Istanze on Line* e cliccare;
- si aprirà una pagina, in fondo alla pagina cliccare sul pulsante REGISTRAZIONE;
- alla pagina successiva, dopo aver letto l'informativa, cliccare sul pulsante PROCEDI ALLA REGISTRAZIONE;
- inserire tutti i dati richiesti per la registrazione compilando il *form* facendo attenzione all'inserimento della tipologia e del numero del documento di identità;
- dare la conferma attraverso il pulsante CONFERMA.

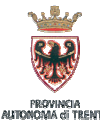

#### Provincia autonoma di Trento Servizio amministrazione e attività di supporto Ufficio organizzazione, processi e sistemi informativi

VERSIONE ED. 1 REV. 0/09.10.2012

primo form registrazione

| Comparing the state of the state of the | 📉 🎂 😽 🔭 Live search                                   | 2                          |
|----------------------------------------------------------------------------------------------------|-------------------------------------------------------|----------------------------|
| He Modinca Visualizza Preferito Strumento /                                                                                                    |                                                       | (2) er                     |
| Richiesta registrazione utente                                                                                                    | <u></u>                                               | ina • 🌚 strumenti •        |
| pubblica. Istruzione.it                                                                                                    |                                                       |                            |
|                                                                                                    |                                                       |                            |
|                                                                                                    | America Manare                                        |                            |
| TO TAN 20NETIN                                                                                                    | E della Chinessità e della Ricerca                    |                            |
|                                                                                                    | Torna alla home di Istanze On Line                    |                            |
|                                                                                                    |                                                       |                            |
| * Inserire i carr                                                                                                    | tten presenti nell'immanine:                          |                            |
| PCTY                                                                                                    |                                                       |                            |
|                                                                                                    |                                                       |                            |
| Richiesta registrazione al s                                                                                                    | sistema                                               |                            |
| * Codice fiscale:                                                                                                    |                                                       |                            |
|                                                                                                    |                                                       |                            |
| - Cognome:                                                                                                    |                                                       |                            |
| * Nome:                                                                                                    |                                                       |                            |
| * Data di nascita<br>(gg/mm/aaaa):                                                                                                    |                                                       |                            |
| " Nazione di nascita: TALIA                                                                                                    | ×                                                     |                            |
| * Provincia di nascita: Scegli                                                                                                    |                                                       |                            |
| * Comune di nascita: Scegli v                                                                                                    |                                                       |                            |
| * Seson                                                                                                    |                                                       |                            |
| (*) Campi Obblinatori                                                                                                    |                                                       |                            |
| () camp congutari                                                                                                    |                                                       |                            |
|                                                                                                    |                                                       |                            |
| Conferma                                                                                                    | Esci                                                  |                            |
|                                                                                                    |                                                       |                            |
|                                                                                                    |                                                       |                            |
| Tutti i diritti riservati © 2008 MIUR - Viale Trastevere, 76/A - 00153 ROM                                                                                                    | A · Centralino: 06 5849.1 a cura di Comunicazione Web |                            |
|                                                                                                    |                                                       |                            |
|                                                                                                    |                                                       |                            |
|                                                                                                    |                                                       |                            |
|                                                                                                    |                                                       | <ol> <li>100% •</li> </ol> |
| Carlant C D C " O South approximate C Richlants registration Blacks To All CA ISS 1                                                                                                    |                                                       |                            |

Nella pagina successiva verranno richiesti altri dati personali, quali ad esempio:

- domicilio
- numero di telefono cellulare
- *email* privata
- ecc.

La funzione di registrazione, dopo aver verificato la coerenza dei dati inseriti, visualizza **Username e Password** per l'accesso ai servizi POLIS. Tali informazioni verranno inviate anche via *email* all'indirizzo di posta elettronica che il candidato ha inserito nell'apposito campo. (Gli utenti che avessero già attiva una casella di posta elettronica con dominio @*istruzione.it*, U*sername* e *password* saranno coincidenti con tale casella).

**Quindi, a registrazione avvenuta** l'utente dovrà **accedere alla propria casella di posta elettronica**, nella quale troverà una *email* inviata dal MIUR con le seguenti informazioni:

- a) nel corpo della mail, un **Codice personale temporaneo** per la registrazione sul portale *Istanze On Line;*
- b) allegato alla mail, il **Modulo di adesione** al sistema *Istanze On Line* del MIUR <u>da stampare</u> (e un Modulo di delega, nel caso intendesse delegare altra persona).

L'utente dovrà:

- 1) visualizzare la *homepage* del portale *Istanze* On *Line*;
- 2) accedere al portale utilizzando le credenziali assegnate (gli utenti che avessero già attiva una casella di posta elettronica @*istruzione.it*, username e password saranno coincidenti con tale casella);
- 3) inserire il codice fiscale e il **Codice Personale Temporaneo** nell'apposito campo della maschera che verrà presentata.

Terminata questa fase l'utente dovrà recarsi presso una segreteria scolastica - con il Modulo di adesione - per l'operazione di autenticazione.

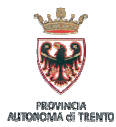

Provincia autonoma di Trento Servizio amministrazione e attività di supporto Ufficio organizzazione, processi e sistemi informativi

## 2. AUTENTICAZIONE PRESSO LA SEGRETERIA SCOLASTICA

La procedura richiede ora una <u>fase di riconoscimento</u>, di fronte ad un pubblico ufficiale, della persona a cui viene fornita l'abilitazione. Quindi, l'utente dovrà recarsi presso la segreteria scolastica **presentando**:

- a) il modulo di adesione, da firmare presso la segreteria scolastica;
- b) il documento di riconoscimento indicato nel modulo di adesione;
- c) la fotocopia fronte retro dello stesso;
- d) il tesserino del codice fiscale rilasciato dal Ministero dell'Economia e delle Finanze o la tessera sanitaria rilasciata dal Ministero della Salute e relativa fotocopia.

**Dopo che il personale della segreteria avrà eseguito l'autenticazione**, l'utente riceverà sulla casella di posta elettronica comunicata una *email* con la quale gli verrà comunicato di essere stato autenticato nel portale *Istanze On Line*.

Per i candidati appartenenti alle **SCUOLE PARITARIE l'autenticazione deve essere fatta presso** una segreteria scolastica appartenente alla rete scolastica provinciale.

### 3. COMPLETAMENTO DEL PROCESSO DI REGISTRAZIONE

Al primo accesso all'utente verrà richiesto di modificare il **Codice Personale Temporaneo** – precedentemente comunicato nella *email* – con un **Codice Personale** di propria scelta (**codice importante e da non dimenticare**).

Dopo tale operazione l'utente ha completato la procedura di registrazione. Si ricorda di conservare con cura *Username, Password* e Codice personale in modo da poter facilmente effettuare tutte le operazioni di presentazione dell'istanza.

Dopo l'identificazione da parte della scuola **l'utente che avrà indicato anche il numero di telefono cellulare** riceverà un SMS contenente un **codice di validazione** utile per la necessaria validazione del numero sempre attraverso il portale *Istanze On Line*.

La validazione si effettua quindi all'interno del portale Istanze On Line, seguendo il percorso:

- link Gestione Utenze (menu che si trova sulla destra della pagina);
- link Validazione numero di telefono cellulare;
- inserimento del codice di validazione ricevuto tramite SMS.